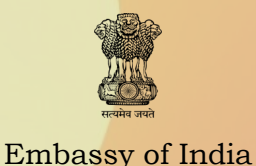

Tokyo

Last Date of Registration:

15th Sept. 2018

OPEN TO NRI,

PIO & FOREIGN

**NATIONALS** 

ONLINE REGISTRA-

TION

**ONLINE** 

QUIZ

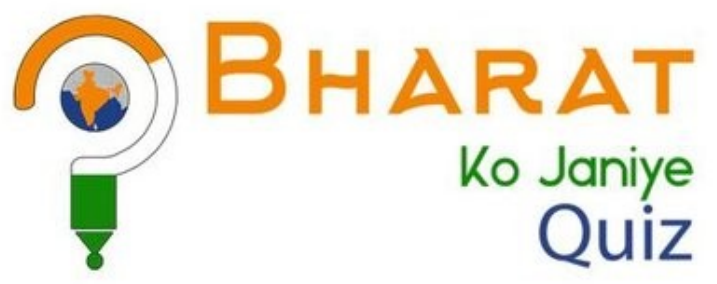

(KNOW INDIA QUIZ)

Round—I (Sept. 2018)

www.indembassy-tokyo.gov.in www.bharatkojaniye.in

## **ENTRY FREE**

## Embassy of India, Tokyo Instructions for registration for 'Bharat Ko Janiye' Quiz 2018-19

| STEP-1) | Go to Website: https://www.bharatkojaniye.in/                               |
|---------|-----------------------------------------------------------------------------|
| STEP-2) | Click on "Login/Register"                                                   |
| STEP-3) | Click on "Register" and Fill details in Registration Form (First Name, Last |
|         | Name, User Name, Password, Date of Birth, Country of Residence, E-mail ID)  |
|         | & 'Submit'                                                                  |
| STEP-4) | You will get a POPUP message "Registration completed successfully,          |
|         | please check your registered email for verification link."                  |
| STEP-5) | Open your e-mail account, a welcome mail will be available.                 |
| STEP-6) | Click on "the e-mail Link" to enable your "BKJ Account"                     |
| STEP-7) | When you click on e-mail Link, BKJ site will open up.                       |
| STEP-8) | Click on "LOGIN" (Fill User Name & Password)                                |
| STEP-9  | Now your Registered First Name will appears on Screen and you may           |
|         | edit your profile, participate in Mock Tests etc. by "LOGIN" with your      |
|         | User Name & Password                                                        |
| STEP-10 | After registration on BKJ Portal; please confirm the same by sending        |
|         | following details to Embassy of India by e-mail at:                         |
|         | iec.tokyo@mea.gov.in or iecwing.tokyo@mea.gov.in                            |
|         | (1) Name:                                                                   |
|         | (2) Date of Birth:                                                          |
|         | (3) E-mail ID:                                                              |
|         | (4) Mobile Number:                                                          |
|         | (5) Category ( <b>NRI/PIO/Foreign National)</b> :                           |
|         | (6) Have you registered on BKJ Portal ( <b>Yes/No)</b> :                    |
|         |                                                                             |
| Note:   |                                                                             |

(i) Last Date for registration is 15th September, 2018.

(ii) For more information/guidelines/instructions please visit BKJ Portal at:

## www.bharatkojaniye.in

(iii) For any doubts/clarifications, please contact Embassy of India, Tokyo by e-mail at **iec.tokyo@mea.gov.in**, or<u>iecwing.tokyo@mea.gov.in</u>

(iv) First round of online quiz will open for the contestants from 16th Sept. to 30th Sept, 2018 (local time).

(v) Contestants may participate from any part of the world.

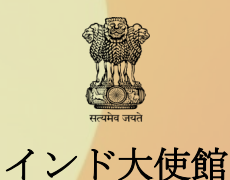

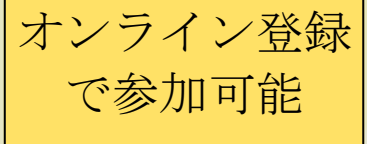

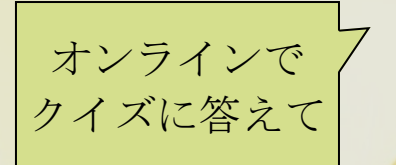

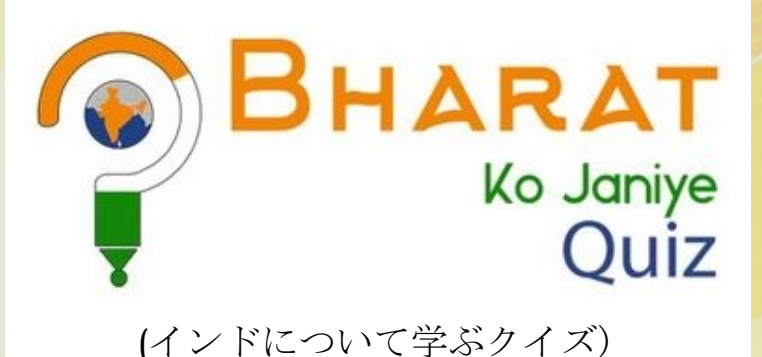

オンライン登録締切: 2018年9月15日

NRI、PIOの他、 外国籍の方も 参加可能

www.indembassy-tokyo.gov.in www.bharatkojaniye.in 参加費無料

第一ラウンド(2018年9月)

沙加貝 而19

## <u>在日インド大使館</u> 2018年度バラット・コ・ジャニイェ・クイズ参加登録方法

| STEP-1)        | 登録用ウェブサイト。https://www.bharatkojanive.in/を開く。                   |
|----------------|----------------------------------------------------------------|
| STEP-2)        | トップページ右上にある "Login/Register"バナーをクリック                           |
| STEP-3)        | "Register"(登録)のバナーをクリックし、参加登録用フォームに氏名、ユーザー名、                   |
| · · · · ·      | パスワード、生年月日、在住する国名、メールアドレス等を入力し、                                |
|                | "Submit"ボタンをクリック。                                              |
| STEP-4)        | 登録が完了すると、登録先メールアドレスに登録確認のメールが送信されたという                          |
| ポップ            | アップメッセージが表示されます。                                               |
| STEP-5)        | 登録したメールアドレスに、登録確認のメールとログインページへのリンクが                            |
|                | 送信されていることを確認します。                                               |
| STEP-6)        | メール内のログインページ用リンクをクリックし、個人アカウントを有効化します。                         |
| STEP-7)        | 個人アカウントの有効化が済むと、BKJのトップページが開きます。                               |
| STEP-8)        | BKJのトップページが開いたら"LOGIN"バナーをクリックし、登録時に                           |
|                | 入力したユーザー名とパスワードを入力します。                                         |
| STEP-9)        | ログインに成功すると、登録した名前が表示された個人ページが開きます。                             |
|                | 個人ページでは、アカウント情報を編集したり模擬クイズ受験等が出来ます。                            |
| <b>STEP-10</b> | BKJポータルサイトで参加登録をされた方は、下記をインド大使館までメールで                          |
|                | お知らせください。 送信先:                                                 |
|                | <u>iec.tokyo@mea.gov.in</u> 又は <u>iecwing.tokyo@mea.gov.in</u> |
|                | (1) 氏名                                                         |
|                | (2) 生年月日                                                       |
|                | (3) メールアドレス                                                    |
|                | (4) 携带電話番号                                                     |
|                | (5) 参加ステータス(NRI/PIO/外国籍)                                       |
|                | (6) BKJボータルサイト登録の有無                                            |
|                |                                                                |
| 注意:            |                                                                |

(i) オンラインでの参加登録は<u>2018年9月15日</u>まで受け付けます。

(ii) BKJクイズに関する詳細情報やガイドライン、受験方法については、BKJポータルサイトをご参照ください: www.bharatkojaniye.in

(iii) BKJクイズや参加登録に関する質問やお問い合わせは、在日インド大使館、<u>iec.tokyo@mea.gov.in</u> または <u>ie-</u> <u>cwing.tokyo@mea.gov.i</u> までメールでお寄せ下さい。

(iv) BKJクイズの第1ラウンドは、2018年9月16日から9月30日(現地時間)まで行われます。

(v) このクイズには、世界中どこからでもご参加いただけます。